## **BitRecover Backup Recovery Tool**

## Top Quality Software to Restore Files from VHD or VHDX files

In our daily digital interactions, we rely a lot on backup files to safeguard our important data. However, these backup files are prone to becoming corrupted or inaccessible due to various reasons, such as system crashes or accidental deletions. This is where BitRecover Backup Recovery Tool comes into play which is basically a specialized tool designed to extract and recover data from damaged or unreadable backup files supporting a wide range of backup formats, ensuring that users can retrieve their essential information without hassle.

## Visit the official page: BitRecover Backup Recovery Wizard

**Step 1: Download** the BitRecover Backup Recovery Tool and choose the files which you wish to back up by browsing through your computer.

| B Open                         |                               |                                |                    | ×          |  |
|--------------------------------|-------------------------------|--------------------------------|--------------------|------------|--|
| Search HyperV                  |                               |                                |                    |            |  |
| Organize 🔻 New                 | Organize 🔻 New folder 🔠 👻 🗍 🔞 |                                |                    |            |  |
| ☆ Favorites                    | <u>^</u>                      | Name                           | Date modified      | Туре       |  |
| Downloads                      |                               | window 7 Fixed.vhd             | 10/5/2015 7:30 PM  | VHD File   |  |
| Recent Places                  |                               | window 10 dynamic.vhd          | 12/11/2015 4:53 PM | VHD File   |  |
| 🧮 Desktop                      | =                             | window 10 fixed.vhd            | 10/6/2015 10:04 AM | VHD File   |  |
|                                |                               | window 2012 Dynamic.vhd        | 12/23/2015 2:42 PM | VHD File   |  |
| 詞 Libraries                    |                               | Window server 2008.vhd         | 10/6/2015 10:37 AM | VHD File   |  |
| Documents                      |                               | window xp fixed.vhd            | 10/5/2015 7:32 PM  | VHD File   |  |
| J Music                        |                               | indows 7 Dynamic Hard Disk.vhd | 10/5/2015 4:27 PM  | VHD File   |  |
| E Pictures                     |                               | windows 8 Dynamic.vhd          | 10/5/2015 7:36 PM  | VHD File   |  |
| 🚼 Videos                       |                               | windows 8 Fixed.vhd            | 1/7/2016 9:15 PM   | VHD File   |  |
|                                |                               | windows xp dynamic.vhd         | 10/5/2015 5:49 PM  | VHD File 👻 |  |
| 🚜 Homearoup                    | Ψ.                            | < [                            |                    | +          |  |
| File name: windows 8 Fixed.vhd |                               |                                | vbox;*.vhd;*.vhc 🔻 |            |  |
|                                |                               |                                | Open               | Cancel     |  |
|                                |                               |                                |                    |            |  |

Step 2: Select one of the displayed partitions to get all the drive information and then click on Next button.

| B BitRecover Backup Recovery Wizard - Deleted Dat | ta Recovery                                                                                       |                   | ×                                                                 |
|---------------------------------------------------|---------------------------------------------------------------------------------------------------|-------------------|-------------------------------------------------------------------|
| Data View Help                                    |                                                                                                   |                   |                                                                   |
| Save Log Load Log Search Recover                  | нер                                                                                               |                   |                                                                   |
| Partition - 3 (FAT16)                             | Partition Type : NTF S<br>Start Sector : 2048<br>End Sector : 718848<br>Partition Size : 350.0 MB | Drive Information | Selected Persion 1 01.14%<br>Persion 2 06.31%<br>Persion 3 32.85% |
| STEP 1 Select Disk/Image from which you           | u want to recover your data                                                                       |                   | Back Next >                                                       |

**Step 3:** Select the files and folders which you wish to recover data from.

| B BitRecover Backup Recovery Wizard - Deleted Dat | a Recovery                                                                                                    |                                                                                                    | -                                                                                                    |                                                                                                    |                                                                                                    | ×   |
|---------------------------------------------------|----------------------------------------------------------------------------------------------------|----------------------------------------------------------------------------------------------------|----------------------------------------------------------------------------------------------------|----------------------------------------------------------------------------------------------------|----------------------------------------------------------------------------------------------------|-----|
| Save Log Load Log Search Recover                  | (?)<br>Help                                                                                                    |                                                                                                    |                                                                                                    |                                                                                                    |                                                                                                    |     |
| 🗉 😥 🖳 This PC                                     | Name                                                                                                    | Туре                                                                                                 | Size                                                                                                    | Modified Date                                                                                                    | Created Date                                                                                                    | -   |
| SExtend<br>Cost<br>System Volume Information      | SExtend   System Volume Information   SMFT   SMFT   SMFT   SModel   SModel   SModel   SModel   SModel   SModel   SModel   SModel   SModel   SModel   SModel   Stopping   Stopping   SModel   Stopping   Stopping | Folder<br>Folder<br>Folder<br>Folder<br>File<br>File<br>File<br>File<br>File<br>File<br>File<br>File | 0<br>0<br>262144<br>4096<br>3670016<br>0<br><i>Click R</i><br>9<br>9<br>8<br>9<br>8<br>8<br>8<br>8<br>9<br>8<br>8<br>8<br>8<br>9<br>8<br>9<br>8<br>8<br>8<br>8<br>9<br>8<br>8<br>8<br>8<br>9<br>8<br>8<br>8<br>8<br>8<br>8<br>8<br>9<br>8<br>8<br>8<br>8<br>8<br>8<br>8<br>8<br>8<br>8<br>8<br>8<br>8<br>8<br>8<br>8<br>8<br>8<br>8<br>8 | 05-Oct-2015 15:09:00<br>01-Jan-1601 00:00:00<br>05-Oct-2015 14:19:00<br>07-Jan-2016 15:43:03<br>05-Oct-2015 15:09:00<br>05-Oct-2015 15:09:00<br>05-Oct-2015 15:00<br>05-Oct-2015 15:00<br>05-Oct-2015 15:00<br>05-Oct-2015 15:00<br>05-Oct-2015 15:00<br>05- | 05-Oct-2015 15:09:00<br>01-Jan-1601 00:00:00<br>05-Oct-2015 14:19:00<br>07-Jan-2016 15:43:01<br>05-Oct-2015 15:09:00<br>05-Oct-2015 15:09:00<br>05-Oct-2015 15:09:00<br>05-Oct-2015 15:09:00<br>05-Oct-2015 15:09:00 | H + |
| STEP 3 Select and Click on Save Button            | to recover selected data. Save Log feature will s                                                                                                    | kip analysis and sho                                                                                 | ws data faster at la                                                                                                    | ter stage. 🔍 🔍                                                                                                    | Back 🗅 Save                                                                                                    | ]   |

**Step 4:** Let the backup process complete. You can see the time elapsed as well as time left in the software panel.

| BitRecover Backup Recovery Wizard - Deleted Data Recovery                                |                                                                 |  |  |  |
|------------------------------------------------------------------------------------------|-----------------------------------------------------------------|--|--|--|
|                                                                                          |                                                                 |  |  |  |
| Time Elapsed :- 0 Min 2 Sec Recovery Time Left                                           | t :- 0 Min 28 Sec                                               |  |  |  |
| Data Size :- 64.754 MB size in                                                           | экр                                                             |  |  |  |
| Data Copied :- 4.289 MB size in                                                          | Pause                                                           |  |  |  |
| Last Data Name :- {A1C8611C-5BC4-42CC-A84E-9761A54580D                                   | 5}.{F6A7DFE1.4                                                  |  |  |  |
| Folder Name :- C:\Users\admin\Desktop\Resultant<br>data\\{A1C8611C-5BC4-42CC-A84E-9761A5 | 54580D5}.{F6A7DFE1-                                             |  |  |  |
|                                                                                          | (Selecting Hide Details<br>will speedup data<br>recovery speed) |  |  |  |
| Current Data Copied :- 30 %                                                              |                                                                 |  |  |  |
| Overall Data Copied :- 18 %                                                              |                                                                 |  |  |  |
|                                                                                          |                                                                 |  |  |  |

By following the above 4 steps, you can effectively recover your lost or corrupted data from backup files using this Backup Recovery Tool. A standout feature of this software is its compatibility with multiple backup formats, ensuring that a wide range of users can benefit from its capabilities, thereby providing a comprehensive solution for data recovery.

## Conclusion

Thus, whether you have lost data due to accidental deletion, formatting, or system crashes, this BitRecover Backup Recovery Wizard tool can effectively recover data from corrupted or inaccessible backup files. Apart from this, it also provides you with the ability to extract and view data from various backup formats, providing a comprehensive solution as well as user-friendly environment.